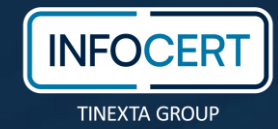

# **MYLGS ANLEITUNG FÜR DEN EINSTIEG**

Wenn Ihnen eine LGS-Lizenz zugewiesen wurde, befolgen Sie die nachstehenden Schritte, um Ihre zertifizierte Identität zu aktivieren und auf GoSign zu signieren. Bevor Sie fortfahren, beachten Sie bitte, dass für die Verwendung des LGS-Dienstes ein gültiger elektronischer Reisepass und ein Smartphone mit biometrischer Authentifizierung erforderlich.

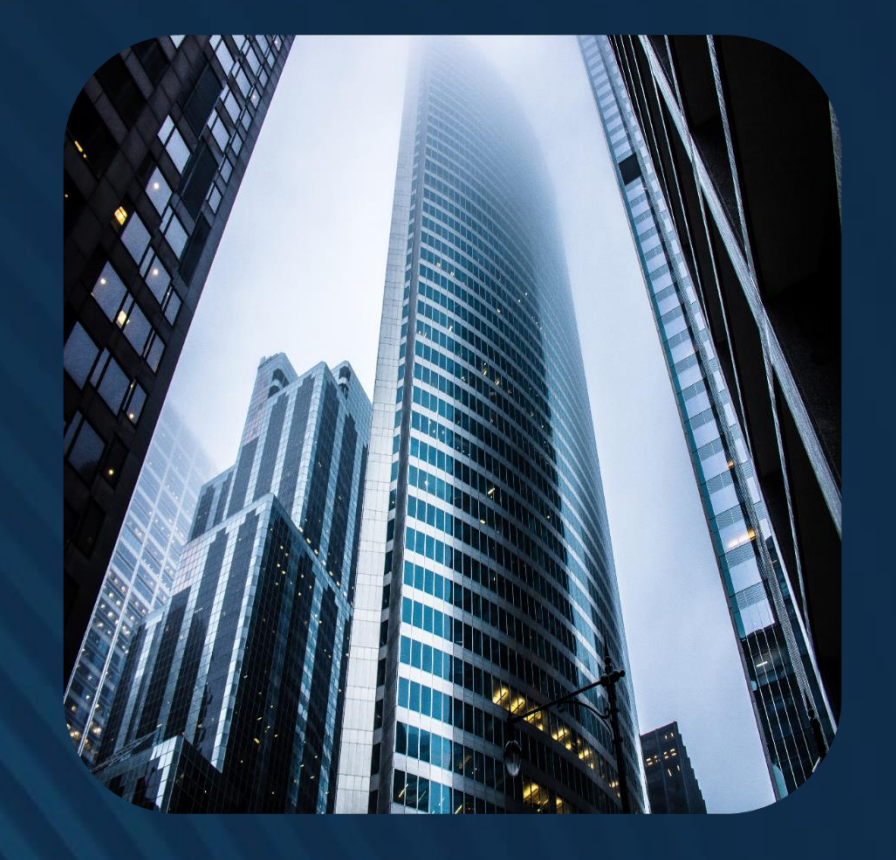

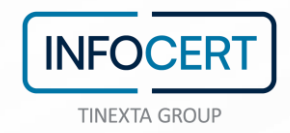

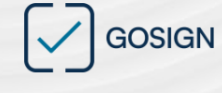

#### Hallo Alexander Weber, herzlich willkommen in LGS!

Wir haben eine LGS-Lizenz für Sie ausgestellt, damit Sie das volle Potenzial unseres digitalen Signaturdienstes nutzen können.

#### Die nächsten Schritte

1. Klicken Sie auf die nachstehende Schaltfläche und laden Sie die MyLGS-App auf Ihr Smartphone herunter

MyLGS herunterladen

 Öffnen Sie die Mail, die Sie von Let's GoSign erhalten haben, auf Ihrem Smartphone oder am PC. In der Mitteilung, die wir Ihnen zusenden, finden Sie drei Schritte, die Sie in drei verschiedenen Momenten befolgen müssen.

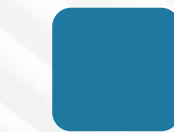

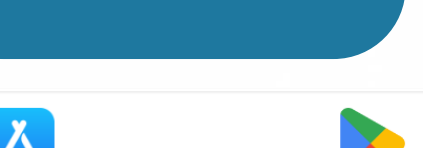

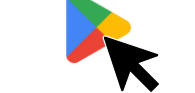

 Halten Sie alle Schritte der Einführung ein und klicken Sie auf die nachstehende Schaltfläche, sobald Sie aufgefordert werden, zu dieser E-Mail zurückzukehren, um Ihre Lizenz zu erhalten.

#### Lizenz erhalten

- Sobald Sie alle in der App angezeigten Unterlagen gepr
  üft und akzeptiert haben, können Sie mit dem Identifizierungsverfahren beginnen
- Bitte beachten: Damit Sie mit der Identifizierung fortfahren können, müssen Sie Ihren elektronischen Reisepass zur Hand haben; MyLGS extrahiert Ihre Daten durch das Scannen des Dokuments anhand der NFC-Technologie

Sie sind am Ende des Identifizierungsverfahrens angelangt?

Dann kann es mit GoSign losgehen!

Klicken Sie auf das erste Symbol und laden Sie je nach Betriebssystem Ihres Smartphones die App MyLGS herunter.

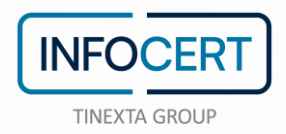

## Nach Abschluss des Downloads öffnen Sie die App und scrollen Sie durch das kurze einleitende Carousel.

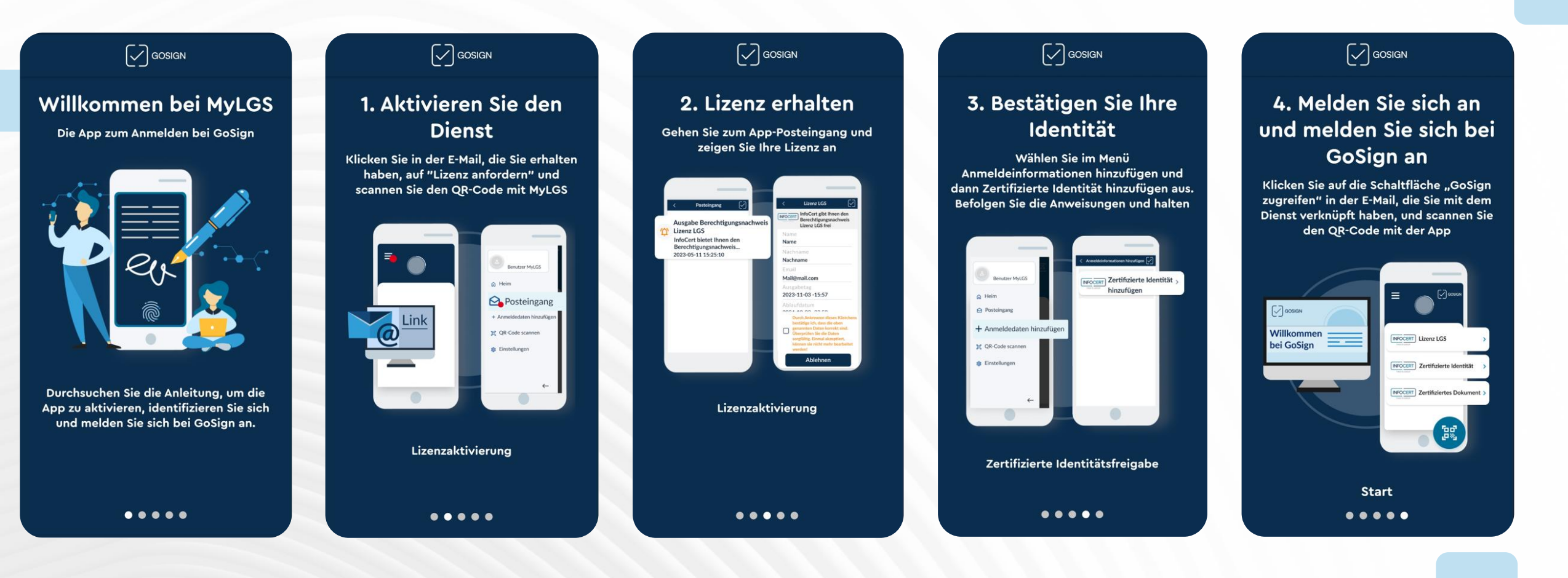

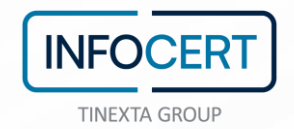

GOSIGN

ŵ

### Registrieren

Wählen Sie die Authentifizierungsmethode

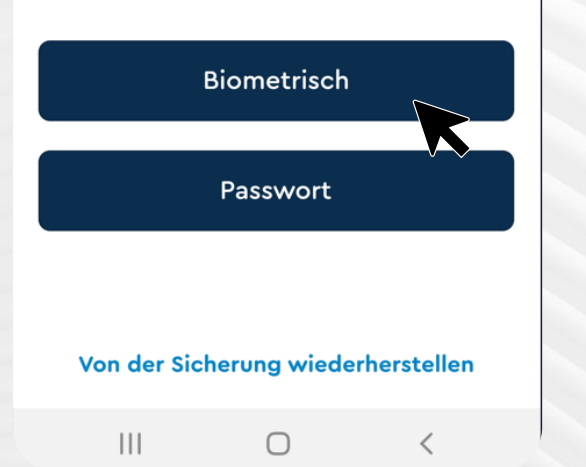

Klicken Sie auf START, wählen Sie Ihre Authentifizierungsmethode für die App (biometrisch oder Passwort) und stimmen Sie dem Erhalt von Benachrichtigungen von MyLGS zu.

Denken Sie daran, Ihr RESTORE PASSPHRASE für den Bedarfsfall zu speichern und aufzubewahren

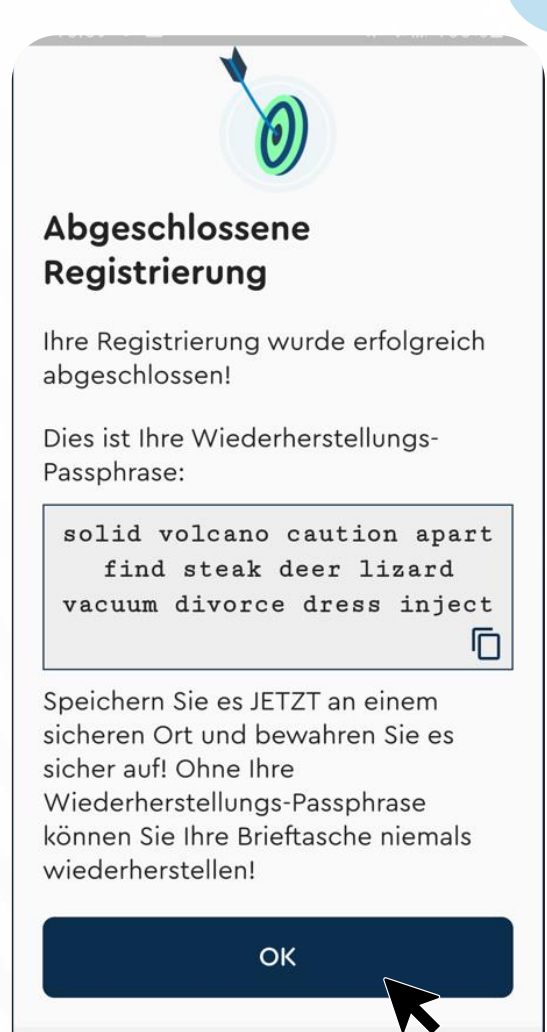

0

111

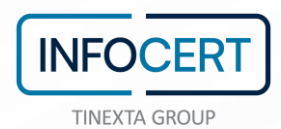

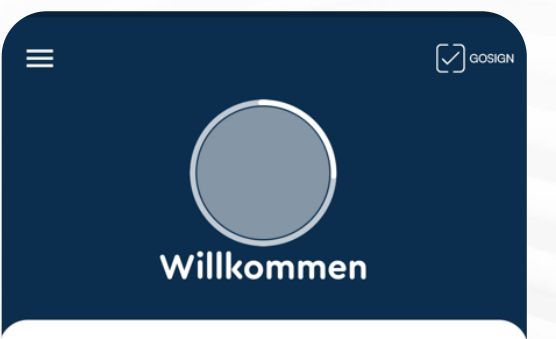

Willkommen bei MyLGS!

Öffnen Sie zunächst die von LGS erhaltene E-Mail und klicken Sie auf die Schaltfläche "Lizenz abrufen".

Sobald Sie darauf geklickt haben, finden Sie Ihre Lizenz direkt hier und können mit den nächsten Schritten fortfahren

 $\cap$ 

Wenn Sie auf der Home-Seite der App die Begrüßungsnachricht lesen, kehren Sie zur E-Mail zurück, die wir Ihnen geschickt haben und fahren Sie durch Klicken auf die Schaltfläche LIZENZ ERHALTEN mit dem zweiten Schritt fort.

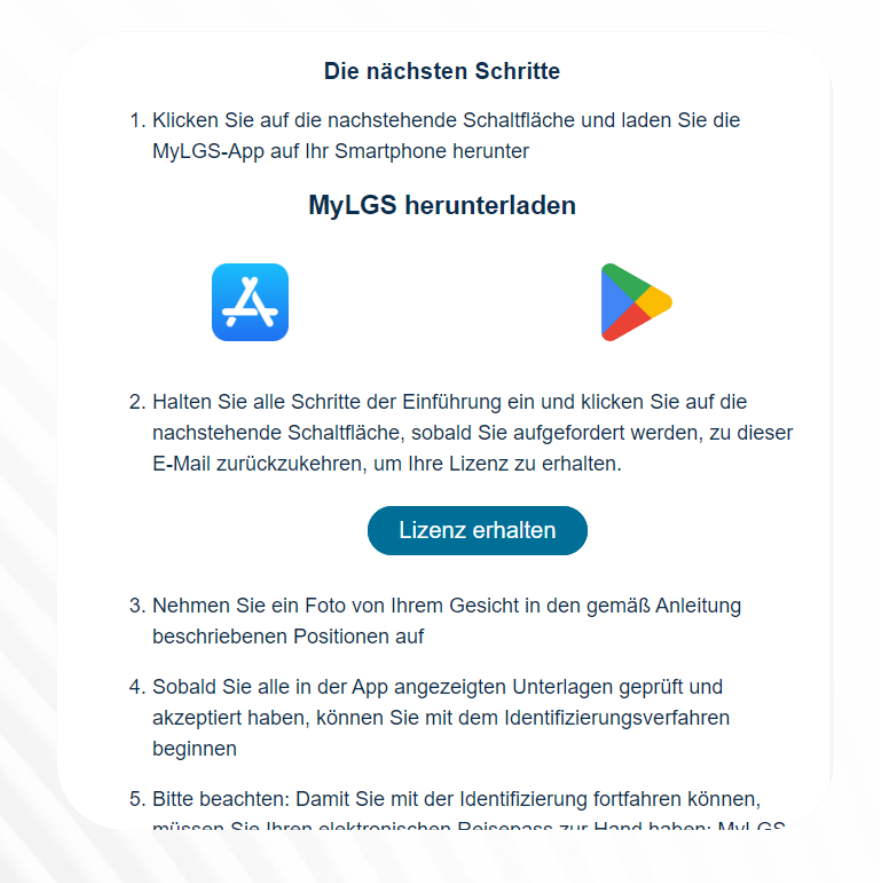

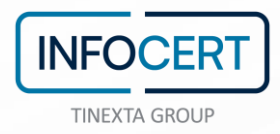

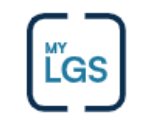

Wenn Sie diese Seiete an Ihrem PC öffnen, scannen Sie den untenstehenden QR-Code mit der App MyLGS

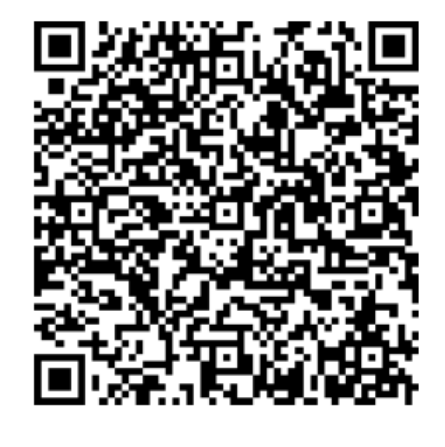

Wenn Sie die E-Mail hingegen mit Ihrem Smartphone öffnen, klicken Sie je nach Betriebssystem auf eine der Schaltflächen.

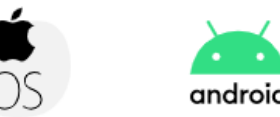

Sie werden auf eine dedizierte Seite geleitet, auf der Sie zwei Möglichkeiten haben:

- Wenn Sie die E-Mail an Ihrem PC öffnen, öffnen Sie MyLGS und klicken Sie auf das rechts unten befindliche Symbol des QR-CODES. Wählen Sie SCAN QR-Code und scannen Sie den QR-Code auf der Seite.
- Wenn Sie die E-Mail auf Ihrem Smartphone öffnen, klicken Sie auf der Seite je nach Ihrem Betriebssystem auf eines der zwei dort vorhandenen Symbole (iOS oder Android).

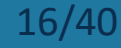

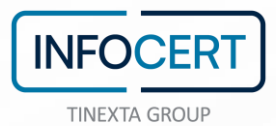

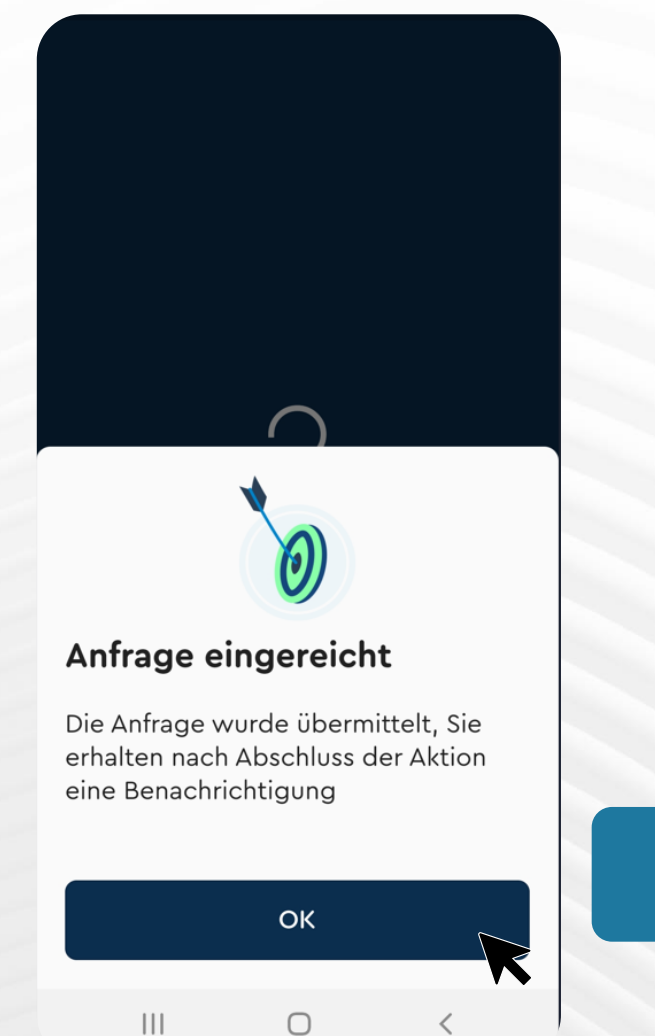

In der App erscheint die Benachrichtigung REQUEST SUBMITTED und im Menü oben links wird eine rote Benachrichtigung angezeigt.

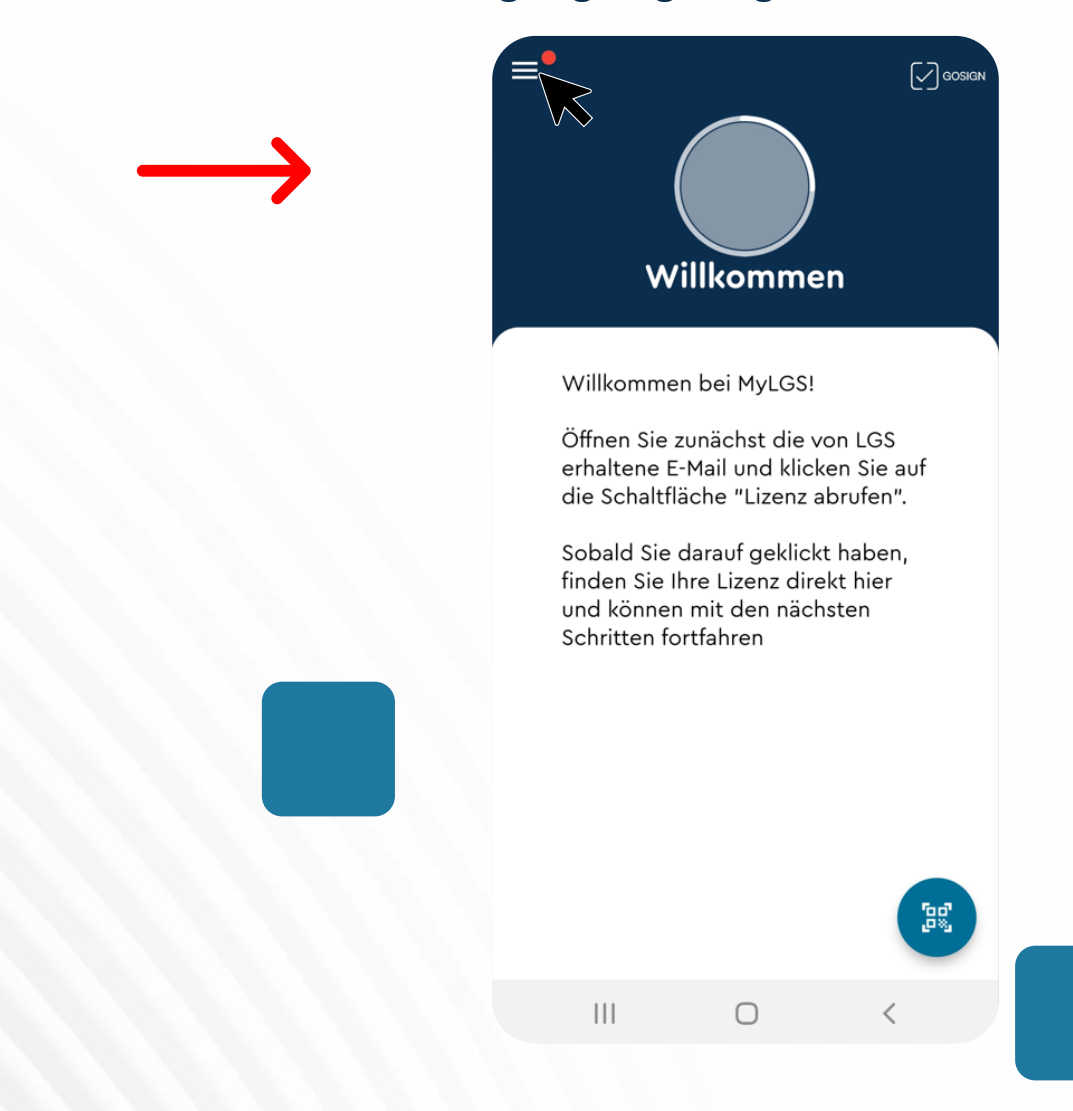

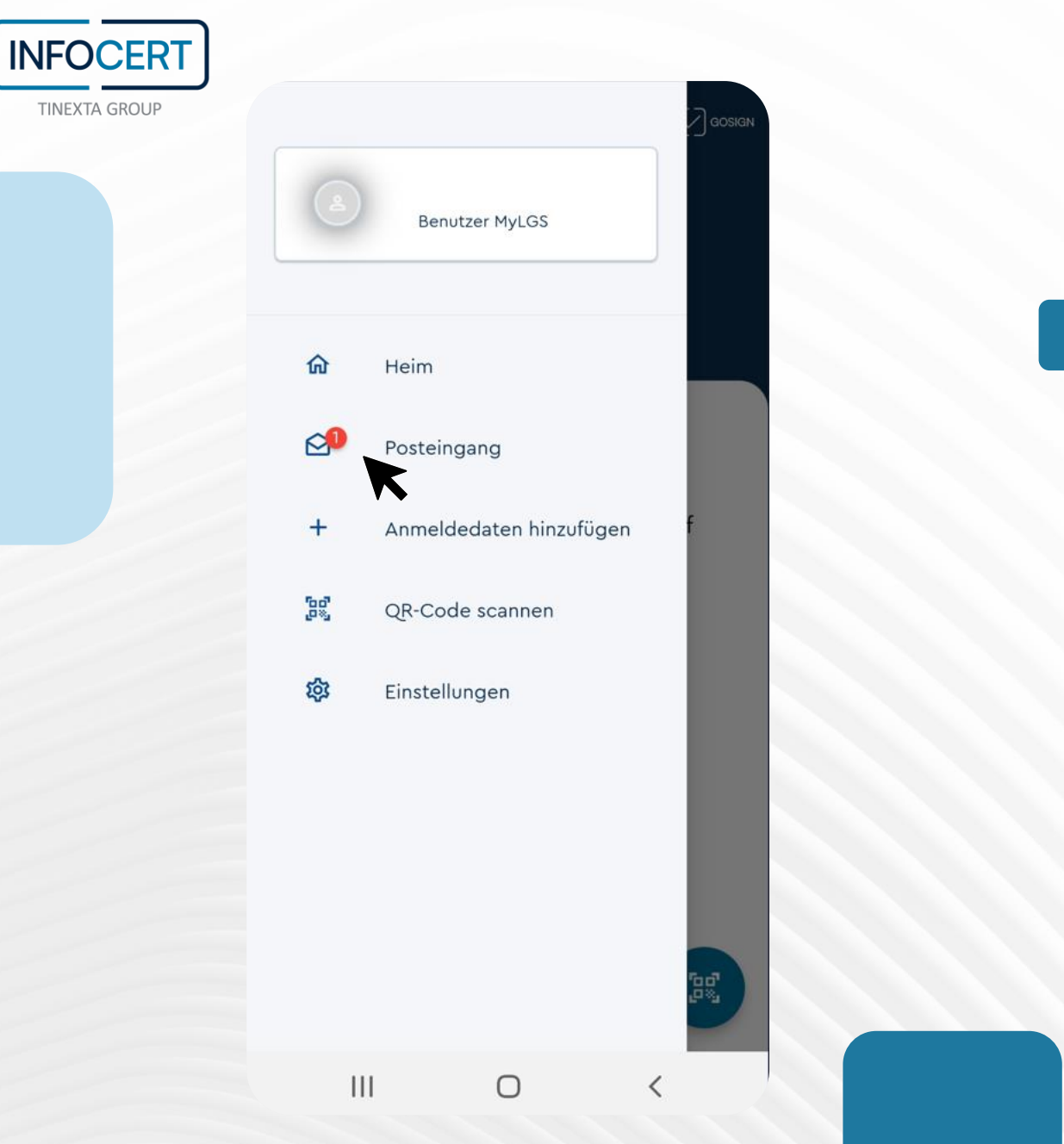

## Öffnen Sie Ihre Inbox und klicken Sie auf die Benachrichtigung für die Ausstellung Ihrer LGS-Zugangsdaten.

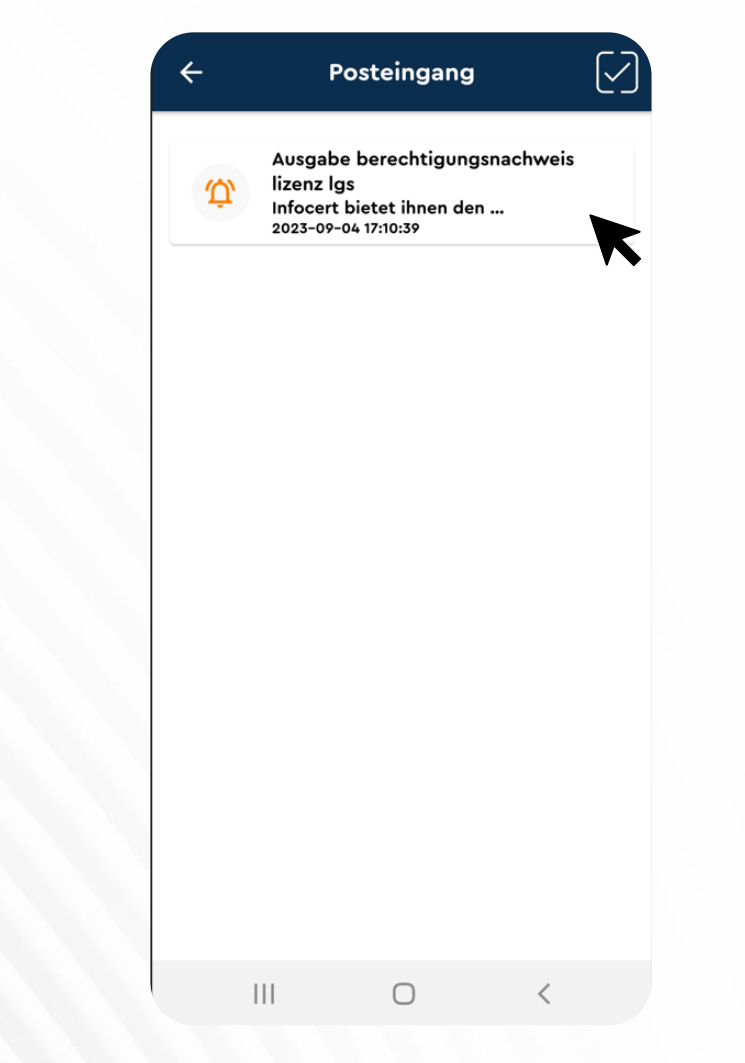

18/40

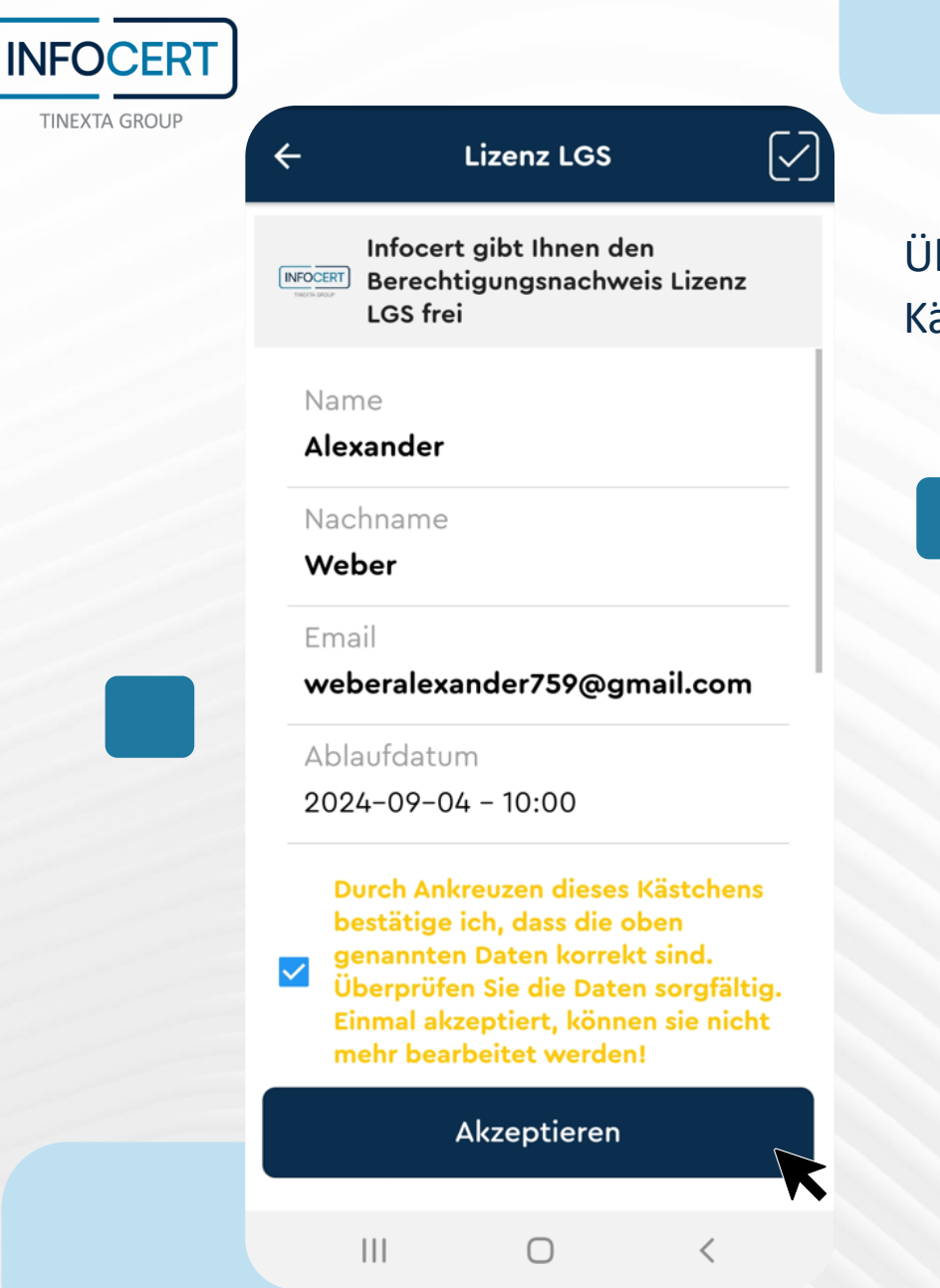

Überprüfen Sie all Ihre Daten, setzen Sie ein Häkchen in dem Kästchen ganz unten und klicken Sie dann auf AKZEPTIEREN.

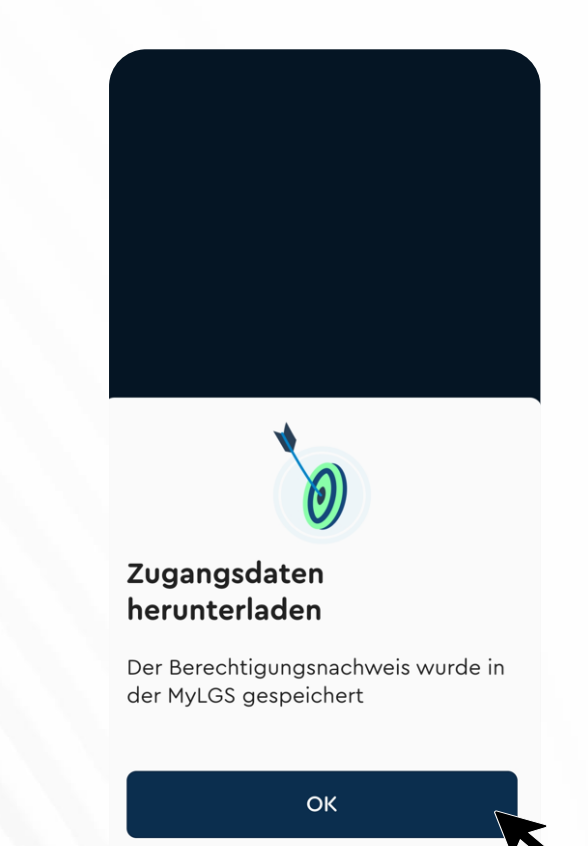

 $\bigcirc$ 

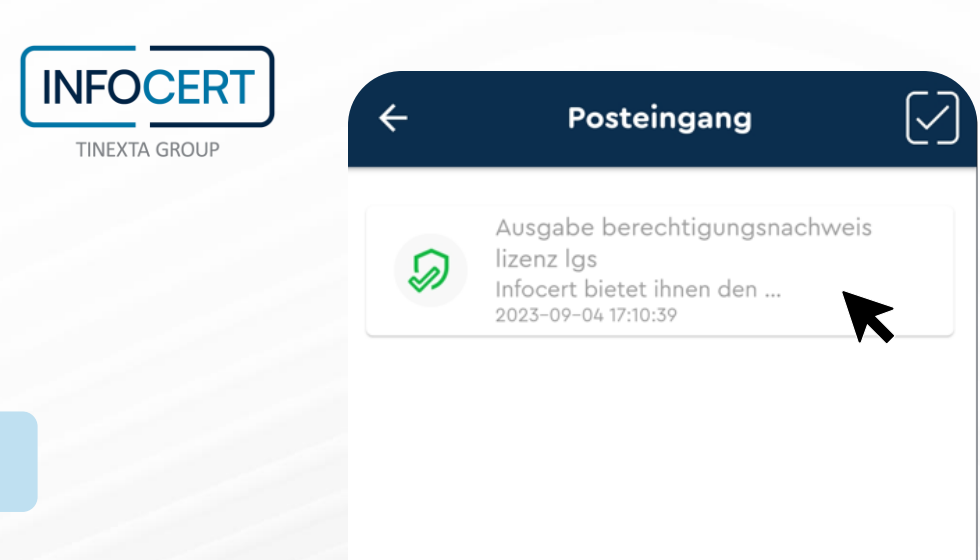

Sobald Ihre Zugangsdaten in Ihr Wallet heruntergeladen werden, wird die Benachrichtigung grün angezeigt und auf der Home-Seite von MyLGS finden Sie den ersten Teil Ihrer Zugangsdaten: LGS-ZUGANGSDATEN.

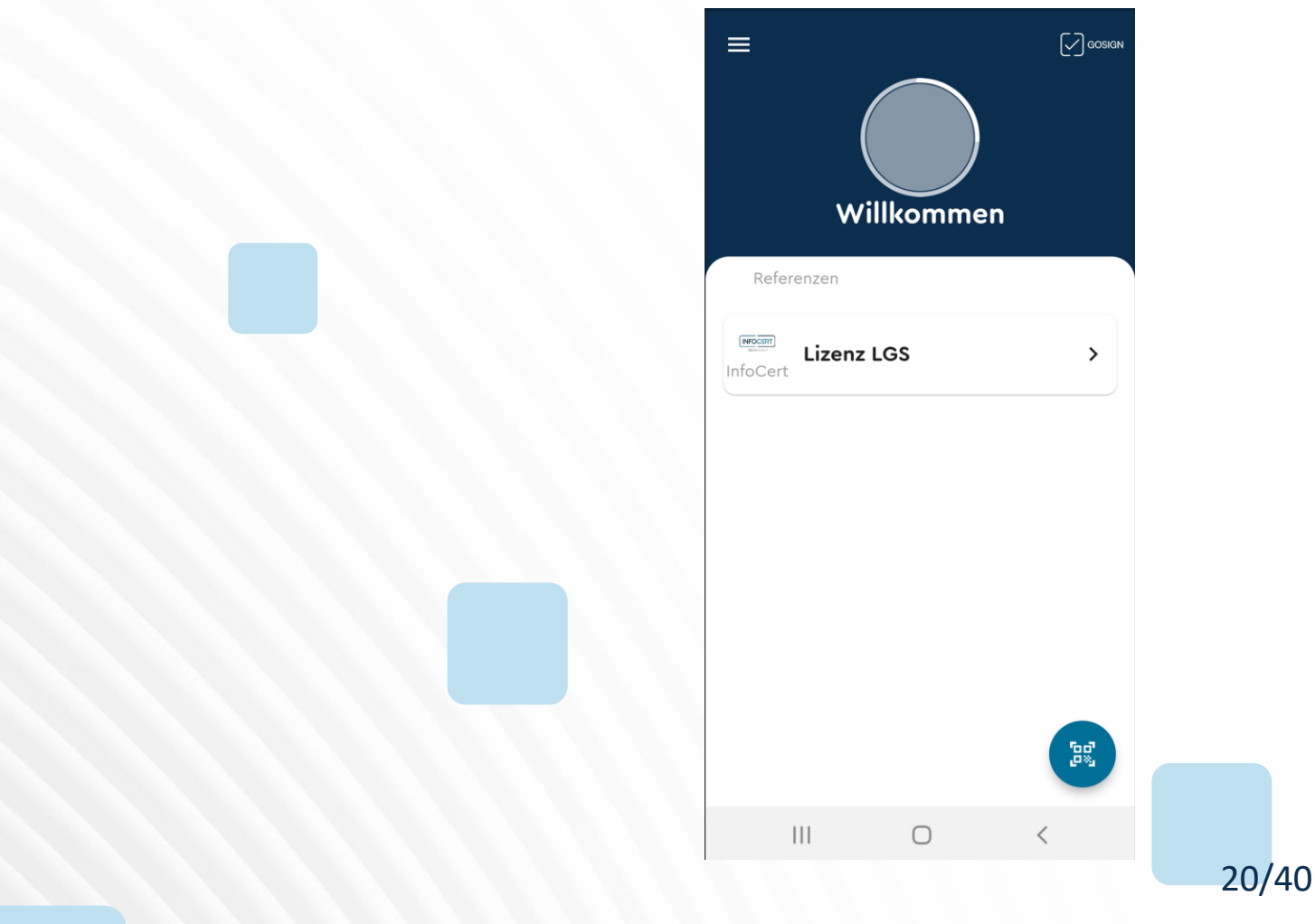

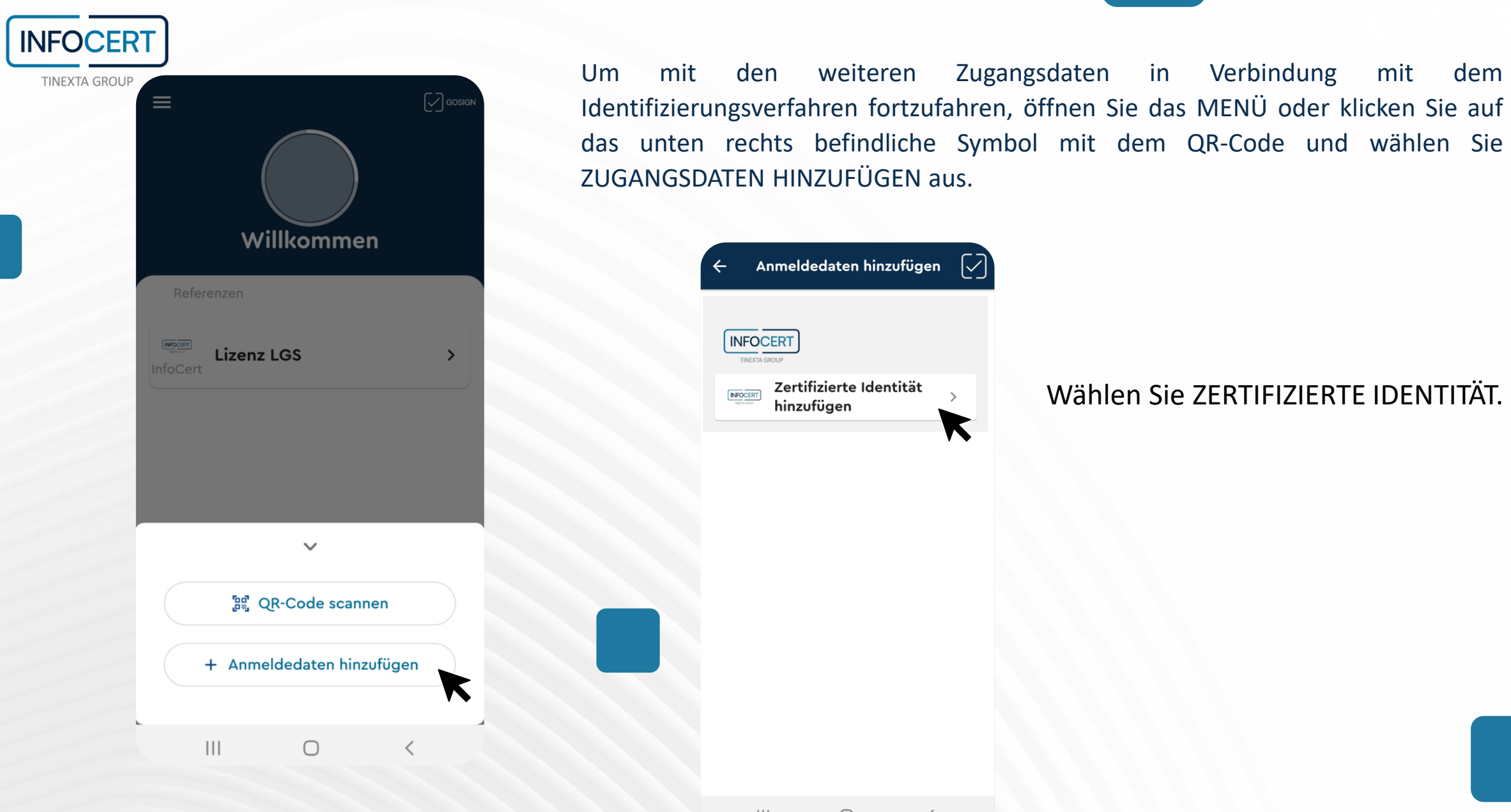

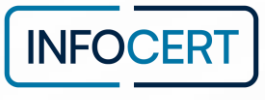

TINEXTA GROUP

#### 

#### What is the issued service?

TERMS AND CONDITIONS OF USE OF THE WALLET AND ISSUE OF CREDENTIALS ("Terms and Conditions") By accepting these Terms and Conditions, the User consents to the following terms of use of the wallet (hereinafter also "Application") and the terms and conditions of issuance of identity assertions (hereinafter "Credentials", jointly "Service") by InfoCert S.p.A. (hereinafter "InfoCert").

Pursuant to the Consumer Code and other relevant laws applicable to online services, the electronic procedure for the execution of the Terms and Conditions requires the User to accept InfoCert's proposal and request the Service only after having read the relevant contractual documentation.

# 16:05 @ ଅ 🖷 • 🛛 📲 ବ୍ୟା 75% 🖬 🔶 TERMS AND CONDITIONS ... 🗸

#### What is the issued service?

TERMS AND CONDITIONS OF USE OF THE WALLET AND ISSUE OF CREDENTIALS ("Terms and Conditions")

By clicking "I have read and I agree", You declare that You have accepted the clauses of Section A of art. 1.2 (Obligations of the User); 1.5 (Responsibilities of the User); 1.6 (Responsibilities of InfoCert); 1.8 (Termination of the terms and conditions and right of withdrawal); as well as the clauses of Section B of art. 1.2 (Execution and duration); 1.5 (Request, activation and revocation of the Credentials - Responsibilities); 1.6 (Obligations of the Holder); 1.7 (Obligations of InfoCert); 1.11 (Assignment of the contract. Changes to the contractual terms); 1.12 (Withdrawal and termination); 1.13 (Withdrawal by InfoCert); 1.15 (Code of Ethics and Model ← Privacy Notice How does InfoCert processes my data? InfoCert S.p.A.\_Information notice Information Notice pursuant to Article 13, Regulation (EU) 2016/679 (the "Regulation" or "GDPR") With this information notice, InfoCert S.p.A. would like to illustrate the purposes for which it collects

N St. 1 75%

16:05 💩 🖪 🐝 🔹

and processes Your personal data, which categories of personal data are processed, what are Your rights according to the applicable data protection legislation and how they can be exercised.

 THE DATA CONTROLLER InfoCert S.p.A., with registered office in Piaza Sallustio n. 9, 00187 - Rome (RM), is the data controller of Your personal data ("InfoCert" or "Data Controller").
 You may contact the Data Controller via e-mail at

infocert@legalmail.it, or via regular mail at

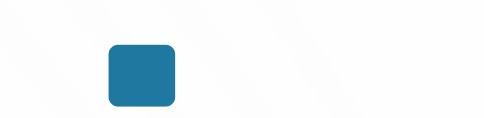

- Lesen und akzeptieren Sie die T&C-Dokumentation
- Lesen und akzeptieren Sie die Wallet-Dokumentation
- Lesen und akzeptieren Sie die INFORMATION NOTICE

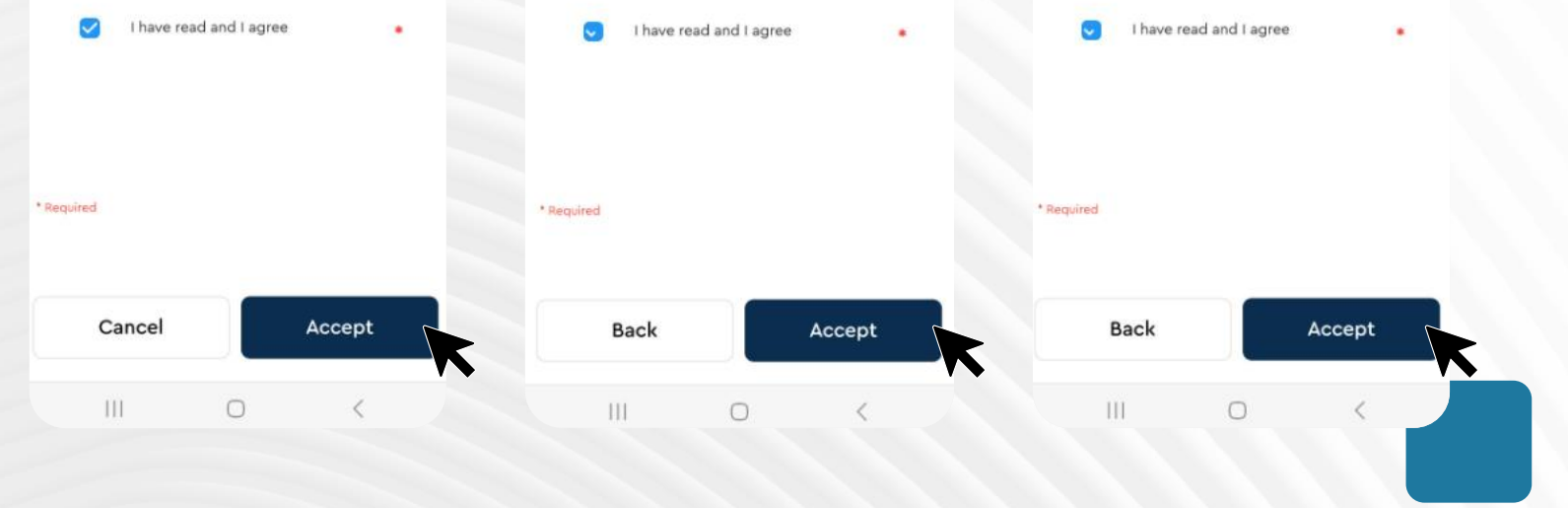

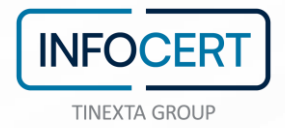

## Nehmen Sie ein gut sichtbares Foto Ihres Ausweisdokuments auf

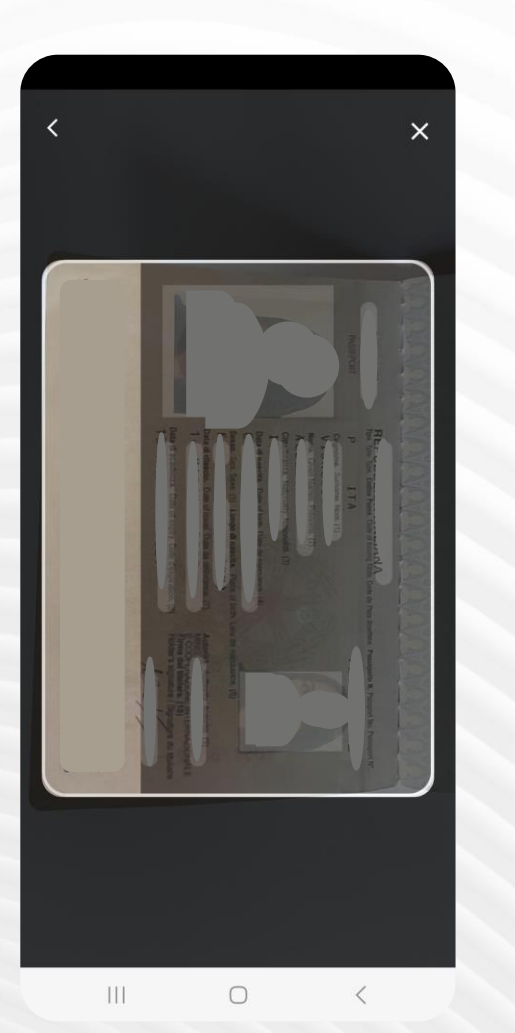

# Vergewissern Sie sich, dass alle angegebenen Daten korrekt sind und klicken Sie auf OK

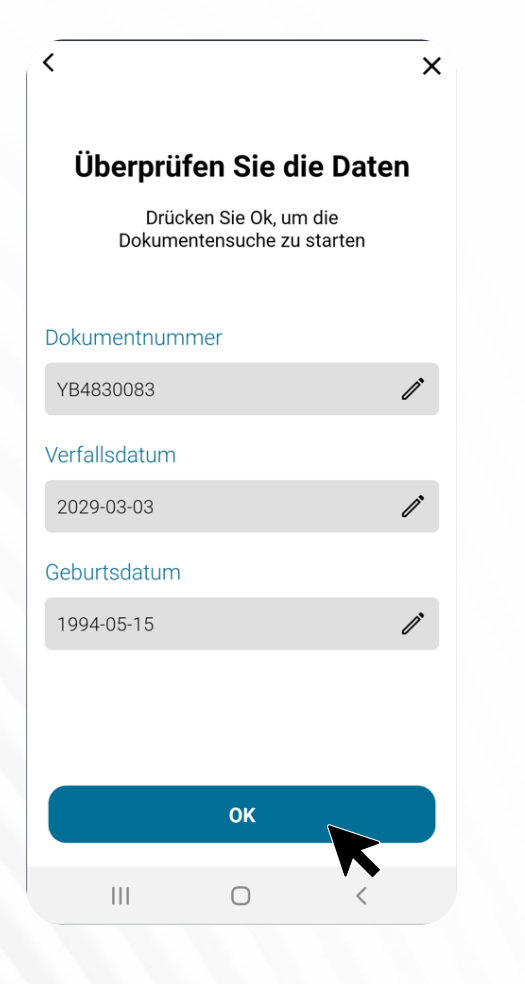

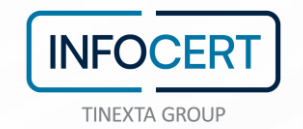

Legen Sie Ihr Smartphone auf den elektronischen Ausweis, bis er von der App erkannt wird und warten Sie, bis der Scanvorgang abgeschlossen ist

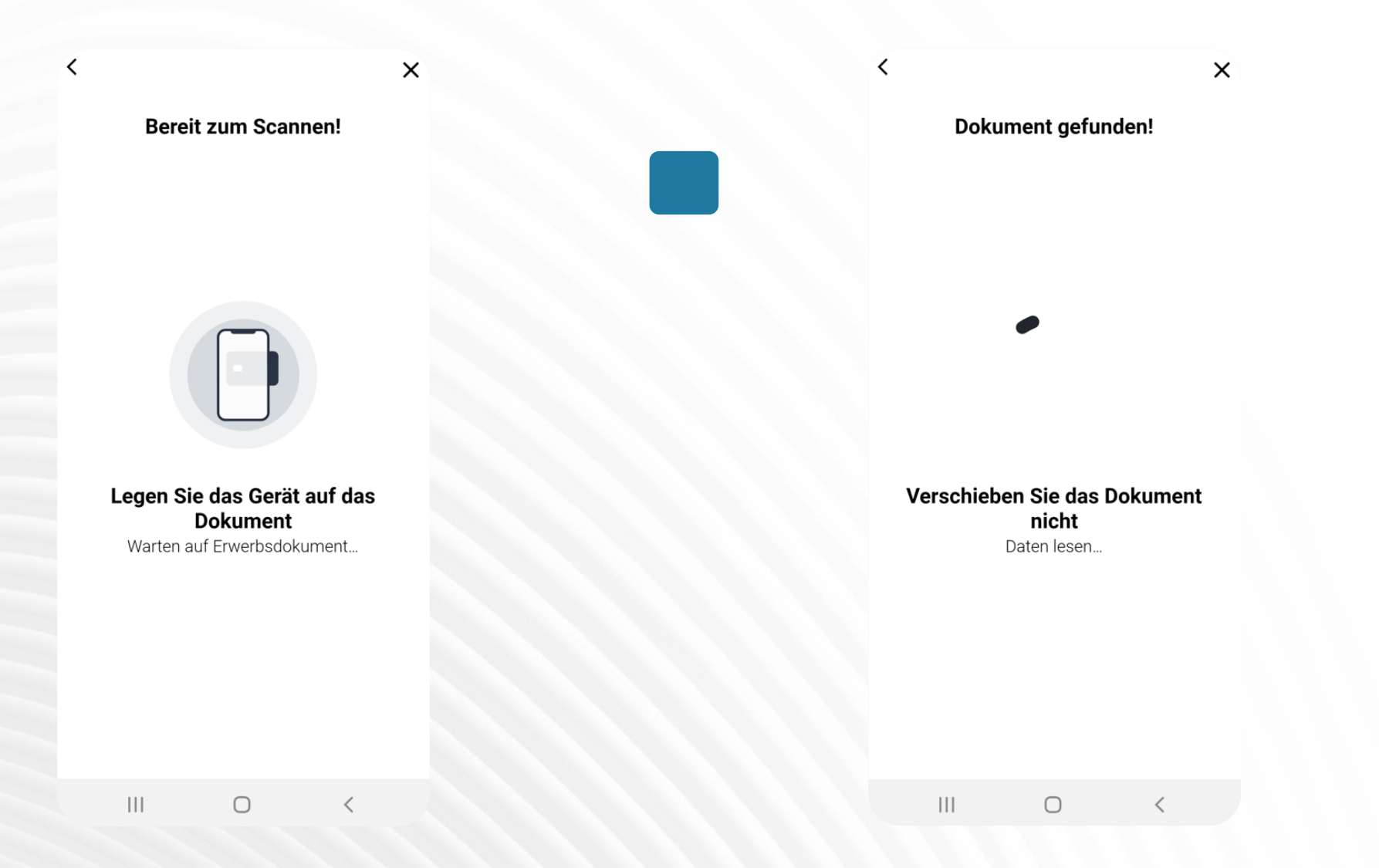

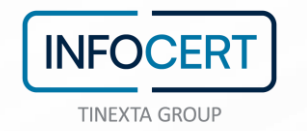

Klicken Sie auf SELFIE und befolgen Sie die Anleitungen von MyLGS: Nehmen Sie fünf Fotos von Ihrem Gesicht (eines von vorn, eines vom linken Profil, eines vom rechten Profil, eines, auf dem Sie lächeln und eines mit geschlossenen Augen) und bestätigen Sie zuletzt, dass Sie mit dem aufgenommenen Bild zufrieden sind. Andernfalls nehmen Sie die Fotos erneut auf, bis Ihnen Ihre SELFIES zusagen.

Klicken Sie dann auf OK.

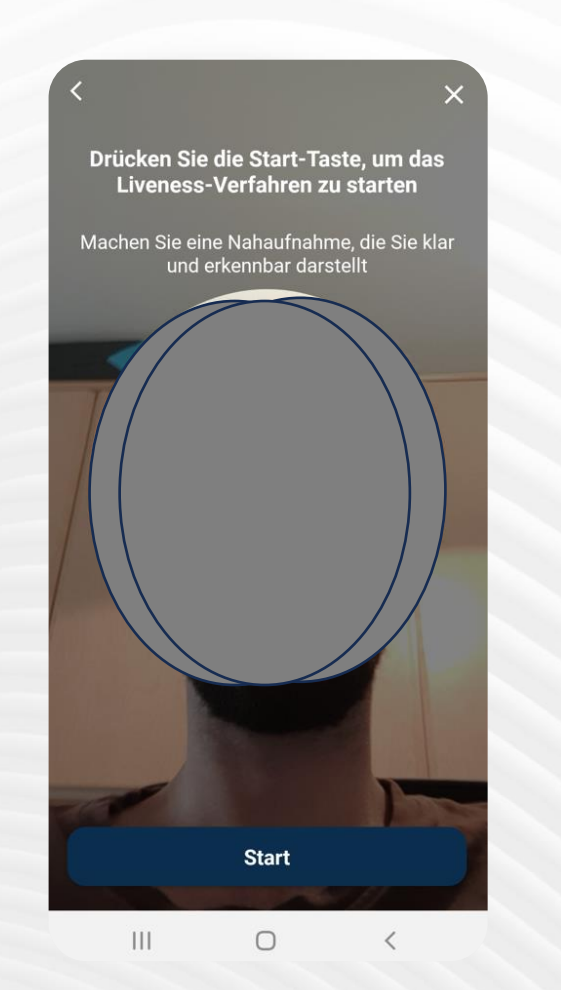

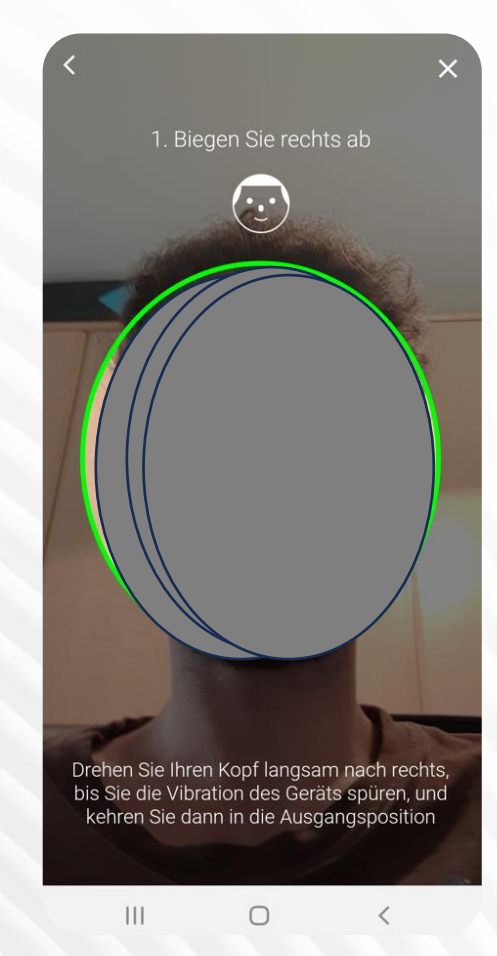

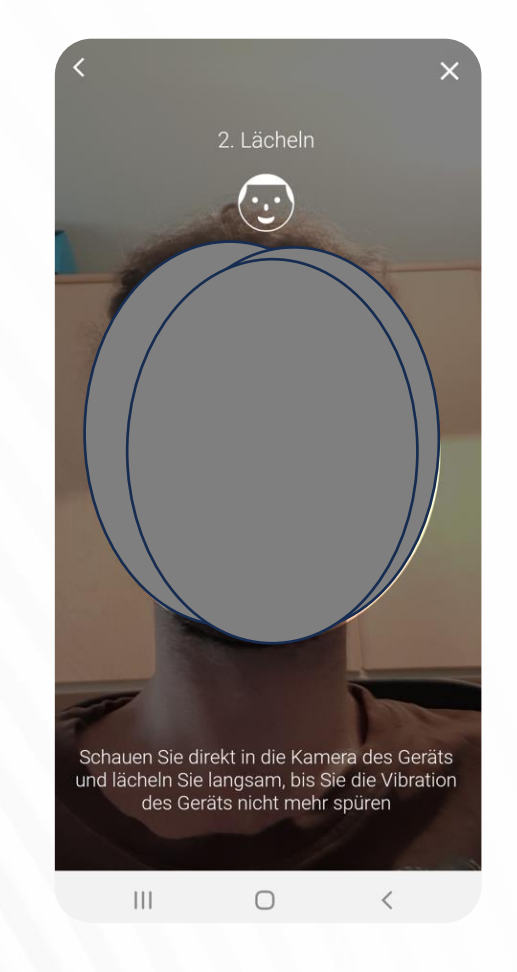

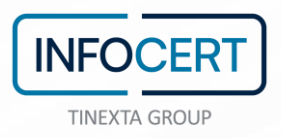

Sobald Sie sehen, dass die Benachrichtigung grün ist, klicken Sie auf SENDEN: Ab diesem Moment überprüft InfoCert Ihre Informationen und Ihre Identität.

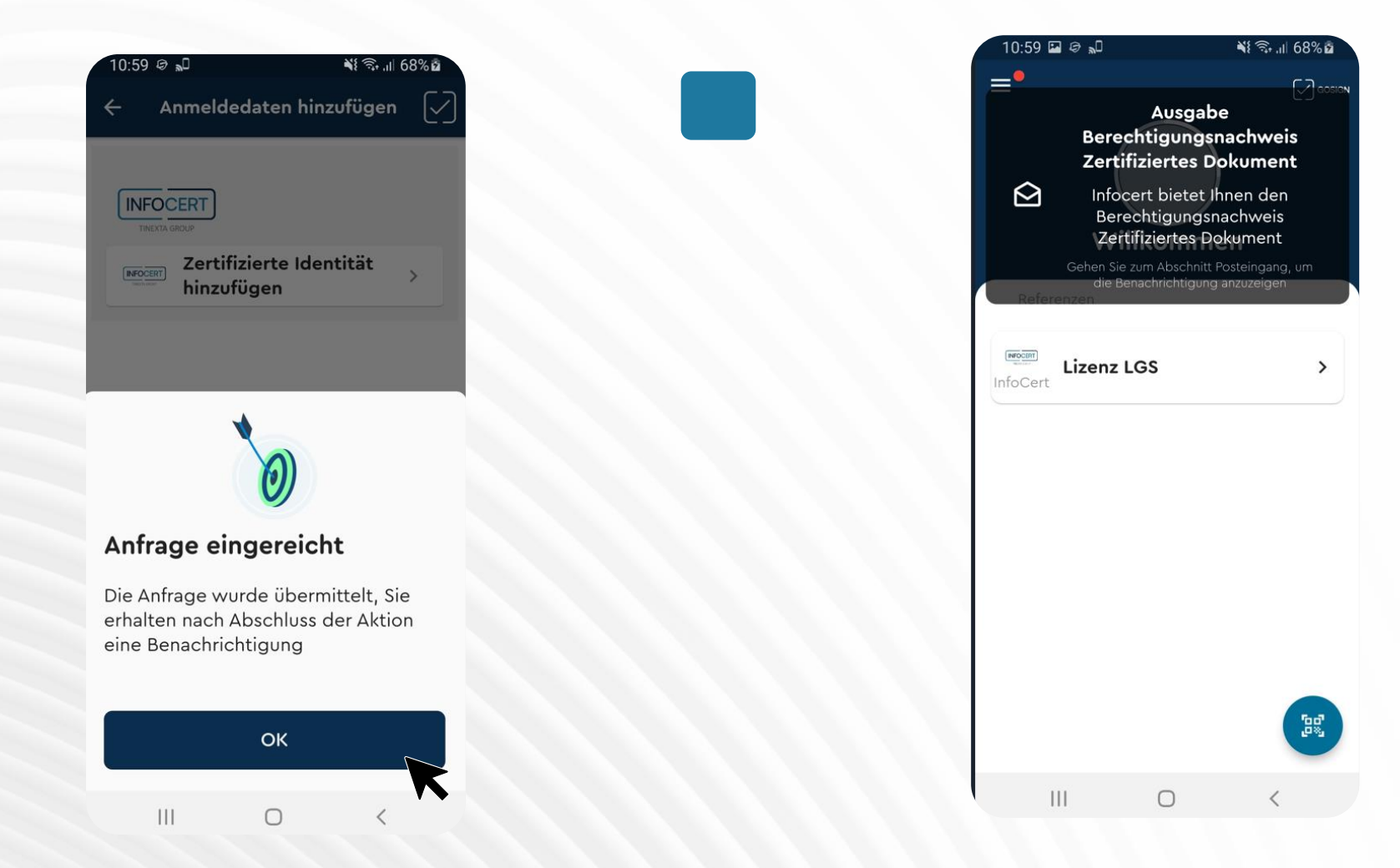

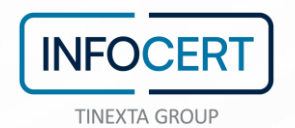

# Gehen Sie zurück zur Inbox und akzeptieren Sie die Benachrichtigungen ZERTIFIZIERTE IDENTITÄT und ZERTIFIZIERTER AUSWEIS.

| .59 | ■ ♥ ╗┙                                                                                                    |   |
|-----|----------------------------------------------------------------------------------------------------|---|
|     | Posteingang                                                                                                  | J |
| Û   | A message from infocert<br>Die identifizierung war erfolgreich, un<br>2023-09-05 10:59:17                    |   |
| Û,  | Ausgabe berechtigungsnachweis<br>zertifizierte identität<br>Infocert bietet ihnen den<br>2023-09-05 10:59:17 |   |
| Û,  | Ausgabe berechtigungsnachweis<br>zertifiziertes dokument<br>Infocert bietet ihnen den<br>2023-09-05 10:59:16 |   |
| Ð   | Ausgabe berechtigungsnachweis<br>lizenz Igs<br>Infocert bietet ihnen den<br>2023-09-04 17:10:39              |   |
|     |                                                                                                    |   |
|     |                                                                                                    |   |
|     |                                                                                                    |   |
|     |                                                                                                    |   |
|     |                                                                                                    |   |
|     |                                                                                                    |   |

| 11:00 🖬 🤣 🖓                |                                                                                 |                                                                                                    | <b>₹</b> ‰ .il 69% <b>2</b>                                  |                    |  |
|----------------------------|---------------------------------------------------------------------------------|----------------------------------------------------------------------------------------------------|--------------------------------------------------------------|--------------------|--|
| 4                          | Zertifiz                                                                        | iertes Doku                                                                                          | ment                                                         | $\bigtriangledown$ |  |
| FOCERT                     | Infocert<br>Berecht<br>Zertifizio                                               | gibt Ihnen de<br>igungsnachwe<br>ertes Dokume                                                        | en<br>eis<br>nt frei                                         |                    |  |
| Тур<br><b>АО</b>           | þ                                                                               |                                                                                                    |                                                              |                    |  |
| Lan<br>ITA                 | nd                                                                              |                                                                                                    |                                                              |                    |  |
| Dol<br>YB4                 | kumentni<br>4830083                                                             | ummer                                                                                                |                                                              |                    |  |
| Abl<br>03-                 | aufdatun<br>-03-2029                                                            | n<br>>                                                                                               |                                                              |                    |  |
| D<br>b<br>g<br>ü<br>E<br>n | ourch Ankı<br>bestätige i<br>Jenannten<br>İberprüfer<br>inmal akz<br>nehr bearl | reuzen dieses<br>ch, dass die o<br>Daten korrek<br>n Sie die Date<br>eptiert, könne<br>beitet werden | Kästchen<br>ben<br>t sind.<br>n sorgfält<br>en sie nicl<br>! | tig.<br>ht         |  |
|                            | 4                                                                               | Akzeptieren                                                                                          |                                                              |                    |  |
|                            | 111                                                                             | 0                                                                                                    | <                                                            |                    |  |
|                            |                                                                                 |                                                                                                    |                                                              |                    |  |

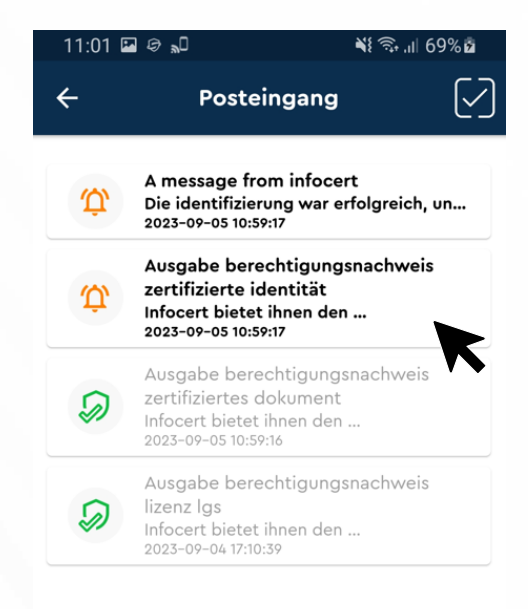

 $\bigcirc$ 

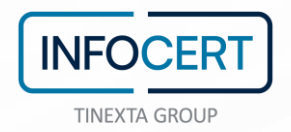

Wenn die Benachrichtigungen grün angezeigt werden, nachdem Sie alles akzeptiert haben, bedeutet dies, dass all Ihre ZUGANGSDATEN korrekt überprüft wurden und dass Ihre Identität verifiziert wurde.

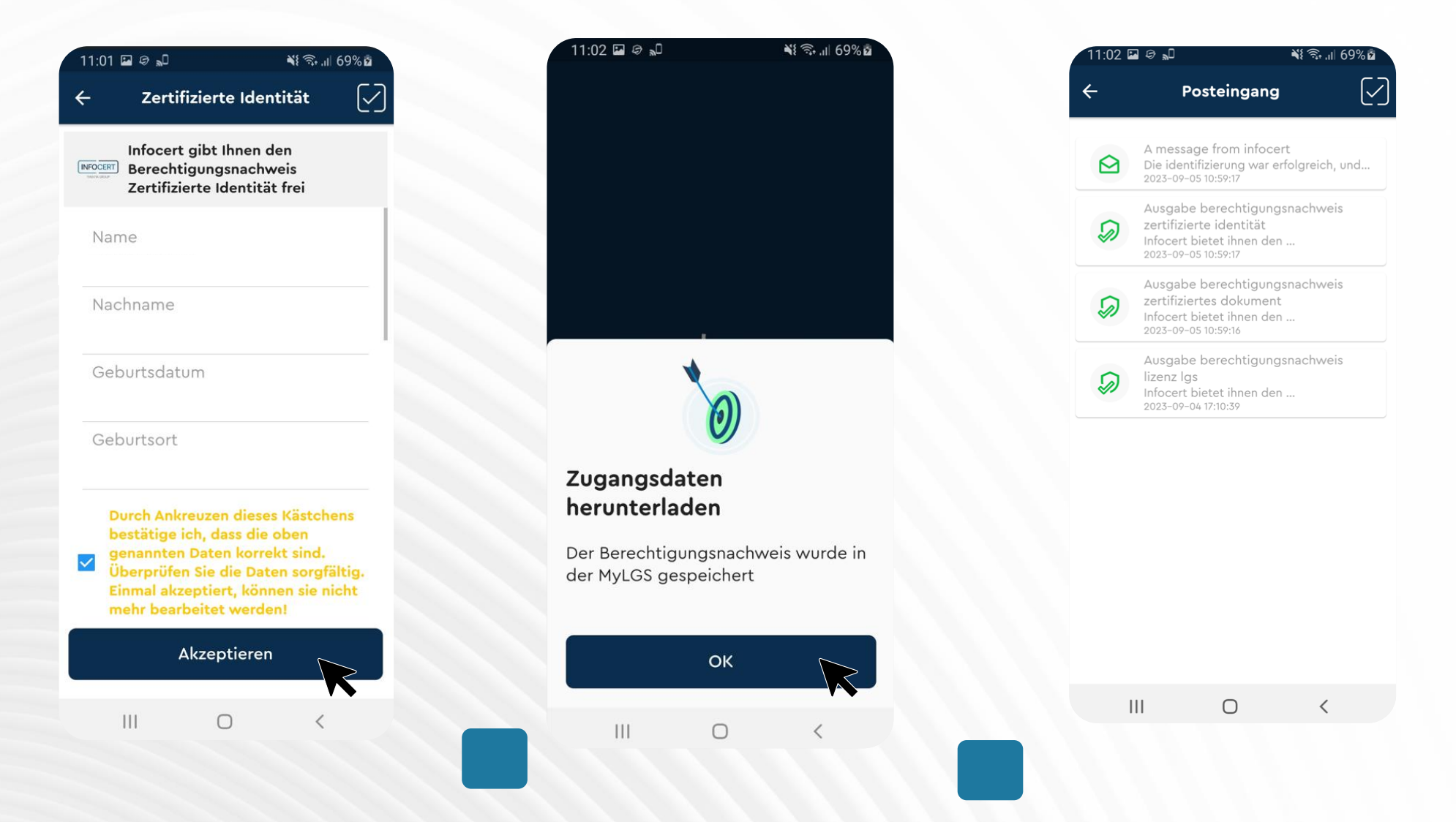

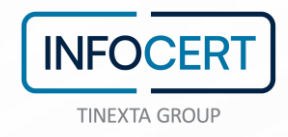

Auf der Home-Seite von MyLGS finden Sie nun insgesamt 3 ZUGANGSDATEN und ab diesem Moment ist der Zugang und die Signatur Ihrer digitalen Dokumente auf GoSign möglich.

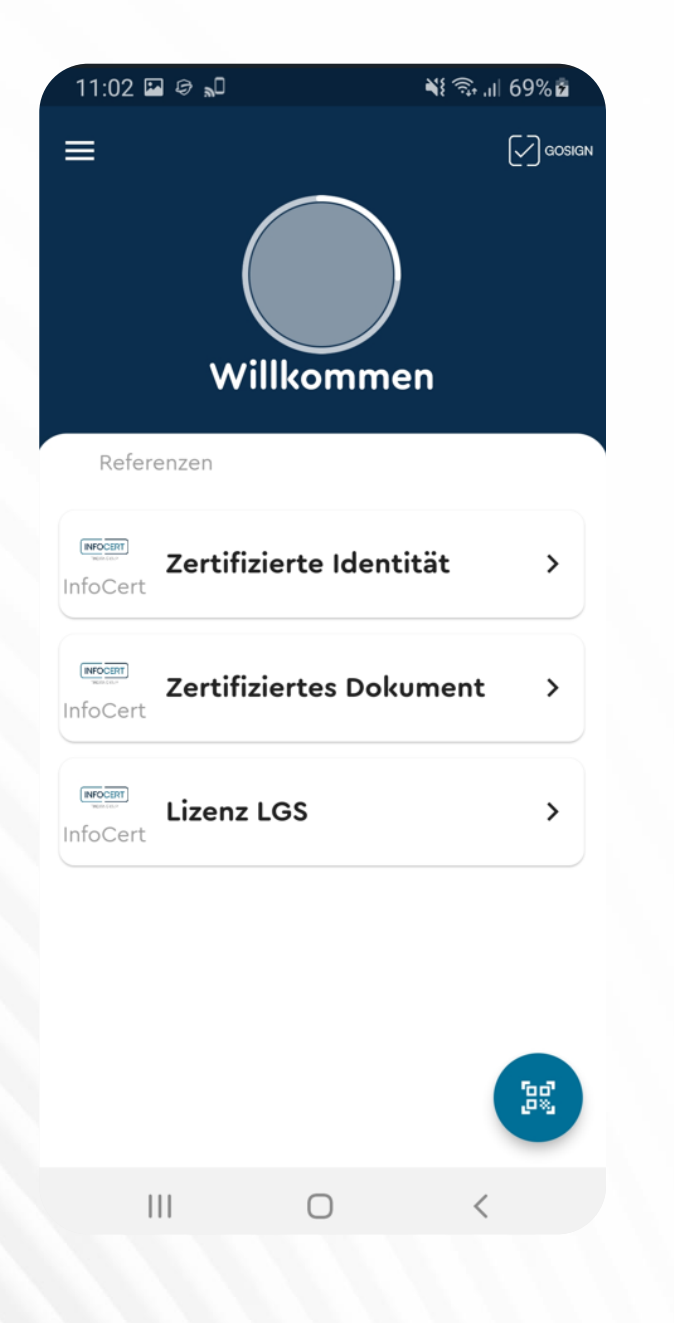

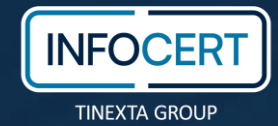

# CREATE, SHARE AND... LET'S GOSIGN!